## ディスクの情報を見る

## 画面を切り替える

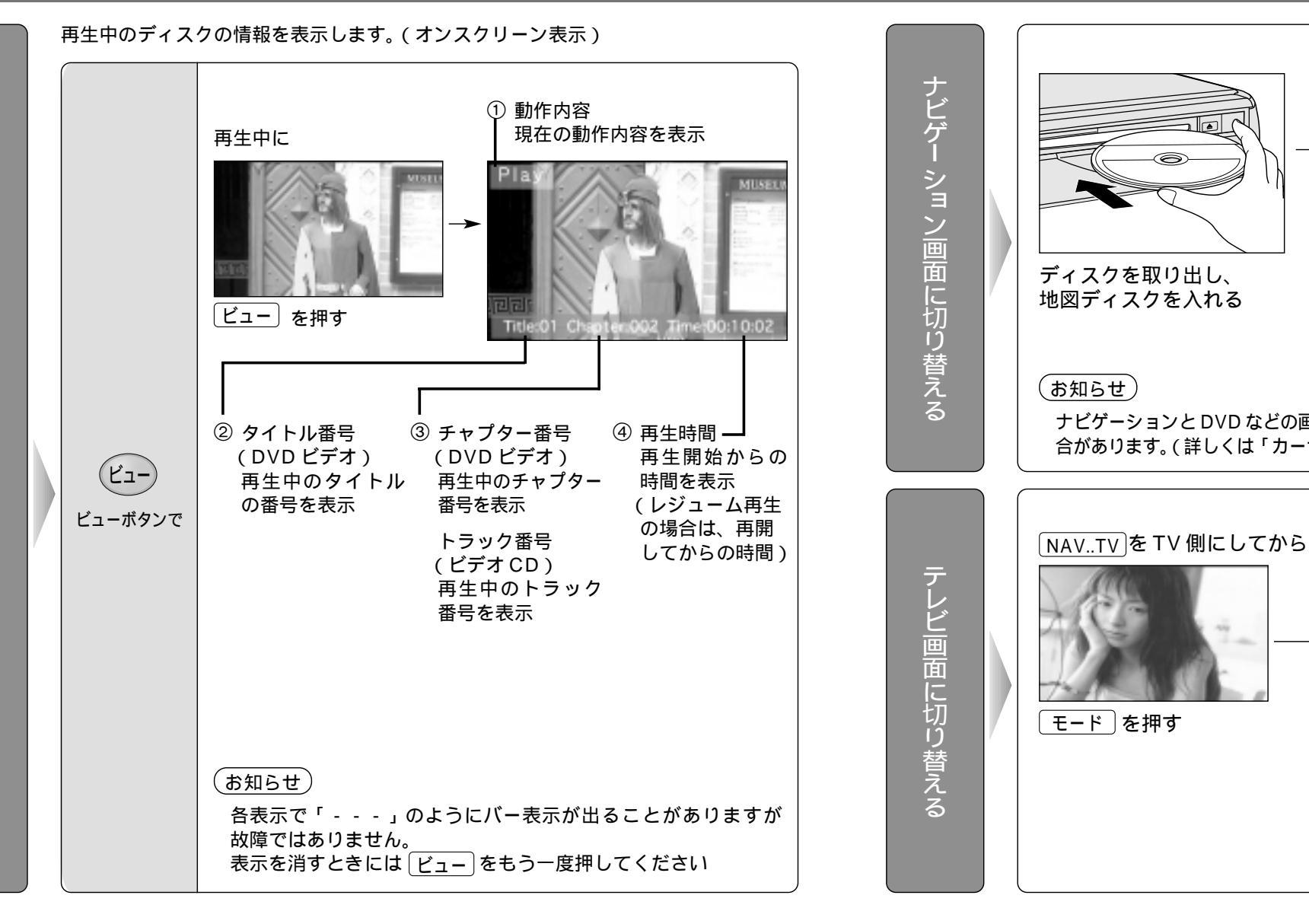

 $\begin{bmatrix}
 \hline
 Fr スクを取り出し、
 br コスクを入れる
 <math>
 fr - 293 \\
 br コン & Constant 
 <math>
 fr - 293 \\
 br コン & Constant 
 <math>
 fr - 293 \\
 br - 166 \\
 fr - 293 \\
 fr - 293 \\
 fr - 293 \\
 fr - 293 \\
 fr - 293 \\
 fr - 293 \\
 fr - 293 \\
 fr - 293 \\
 fr - 293 \\
 fr - 293 \\
 fr - 293 \\
 fr - 293 \\
 fr - 293 \\
 fr - 293 \\
 fr - 293 \\
 fr - 293 \\
 fr - 293 \\
 fr - 293 \\
 fr - 293 \\
 fr - 293 \\
 fr - 293 \\
 fr - 293 \\
 fr - 293 \\
 fr - 293 \\
 fr - 293 \\
 fr - 293 \\
 fr - 293 \\
 fr - 293 \\
 fr - 293 \\
 fr - 293 \\
 fr - 293 \\
 fr - 293 \\
 fr - 293 \\
 fr - 293 \\
 fr - 293 \\
 fr - 293 \\
 fr - 293 \\
 fr - 293 \\
 fr - 293 \\
 fr - 293 \\
 fr - 293 \\
 fr - 293 \\
 fr - 293 \\
 fr - 293 \\
 fr - 293 \\
 fr - 293 \\
 fr - 293 \\
 fr - 293 \\
 fr - 293 \\
 fr - 293 \\
 fr - 293 \\
 fr - 293 \\
 fr - 293 \\
 fr - 293 \\
 fr - 293 \\
 fr - 293 \\
 fr - 293 \\
 fr - 293 \\
 fr - 293 \\
 fr - 293 \\
 fr - 293 \\
 fr - 293 \\
 fr - 293 \\
 fr - 293 \\
 fr - 293 \\
 fr - 293 \\
 fr - 293 \\
 fr - 293 \\
 fr - 293 \\
 fr - 293 \\
 fr - 293 \\
 fr - 293 \\
 fr - 293 \\
 fr - 293 \\
 fr - 293 \\
 fr - 293 \\
 fr - 293 \\$ 

[NAV..TV]をTV 側にして

操作のしかたは、「テレビ

操作編」をご覧ください。

ください。

ナビゲーション画面表示

and the second

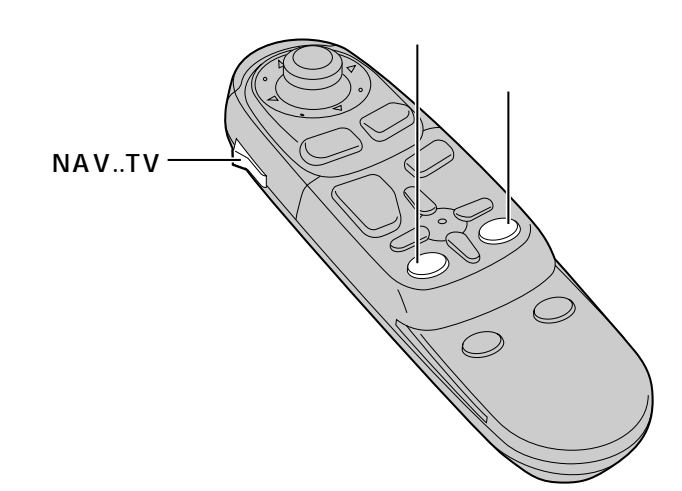

ディスクの情報を表示させる

53